**Tufts**Medicine

# Hospice Non-Covered Items Addendum

**Hospice Inpatient Unit** 

Care at Home Hospice IP May 2023

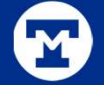

#### Hospice Non-covered Items and Services Addendum

#### **Per Hospice Regulation:**

- The purpose of this addendum is to notify the requesting Medicare beneficiary (or representative), in writing, of those conditions, items, services, and drugs not covered by the hospice because the hospice has determined they are unrelated to your terminal illness and related conditions.
- If patient/HCP request this notification within 5 days of a hospice election, the hospice must provide this form within 5 days of request.
- If this form is requested at any point after the first 5 days of the start date of hospice care, the hospice must provide this form within 3 days of request.

### How to stay in compliance:

Hospice Providers must discuss what items will not be covered by Hospice and provide a printed list of those items **if** the patient requests a list.

- Items may include medications or DME not related to care for terminal illness. Services may include therapies, transportation and treatments not related to terminal care.
- All Diagnoses must be marked in the Medical Record as related or not related to the terminal illness.
- All Medications and DME must be marked as covered or not covered in the Medical Record.
- If you are not sure about coverage, contact your manager or Medical Director.
- Upon Election of Hospice, at Admission, a discussion must occur regarding any Items, drugs or services that may not be covered by Hospice.
- When Requested, a notification note with a list of non-covered items is created in the Plan of Care, then delivered to the patient.
- A copy must be signed by the patient and returned to the office, Hospice Team Scheduler, for scanning into the medical record.
- Another copy is left with the patient.
- In order to comply with the regulation, the printed list must be delivered and signed within 5 days of the request, when requested at Election and within 3 days when requested after election.

### 2

## **Medications**

When entering a new medication order add the coverage status.

When adding a Medication to the MAR, verify that the coverage status is set ad the Coverage Status if needed.

| Priority:                  |         |             | ,o | Routine |
|----------------------------|---------|-------------|----|---------|
| Hospice Coverage:          | Covered | Not Covered |    |         |
| ➢ Additional Order Details |         |             |    |         |

If you are not sure if a medication should be covered, check with the Medical Direct or your clinical manager for guidance.

#### 2

#### Mark Diagnoses as Related or Not Related

From Hospice Intake, select Hospice Diagnoses.

Complete the related Column for each Hospice Diagnosis listed. \*Note that the Primary Diagnoses must be Related.

| ENT INFO                           | Hospice Diagnoses                                                                          |              |                |            |                |   |
|------------------------------------|--------------------------------------------------------------------------------------------|--------------|----------------|------------|----------------|---|
| mographics<br>sode Address         | Search for diagnosis + Add                                                                 |              |                |            |                |   |
| ctions<br>egivers                  | O Hospice Diagnoses                                                                        |              |                |            |                |   |
| gious Affiliation                  | Enter a diagnosis (Alt+G) or move a selected diagnosis up (Alt+U) or down (Alt+W)          |              |                |            |                |   |
| ditional Pat Info<br>tient History | Hospice Diagnosis                                                                          | Code         | Related        |            | Remove         |   |
| avel/Exposure                      | Stage 4 chronic kidney disease (CMS/HCC)                                                   | N18.4        | Related        |            | 3              |   |
| ections<br>lations                 | II Type 2 diabetes mellitus without complication, with long-term current use of insulin (C | E11.9, Z79.4 | 1              |            | <mark>۶</mark> |   |
| cuments                            | 8 Referral Diagnoses                                                                       |              | Title          | Number     |                | 2 |
| ANCIAL INFO                        | Diagnosis                                                                                  | Code         | Related        | 1          | Ac //Remove    |   |
| ment Sources                       | <ul> <li>Stage 4 chronic kidney disease (CMS/HCC)</li> </ul>                               | N18.4        | Unrelated      | 2          |                |   |
| SODE INFO                          | Type 2 diabetes mellitus without complication, unspecified whether long term insulin use   | E11.9        |                |            | +              |   |
| sode of Care<br>sode Events        | <u> Æ</u> Problem List                                                                     |              |                |            |                |   |
| ferral Info                        | Problem                                                                                    | Code         | Problem Status | Date Noted | Add/Remove     |   |
| spice Diagnoses<br>spice Info      | Type 2 diabetes mellitus (CMS/HCC)                                                         | E11.9        | Active         | 5/29/2016  | +              |   |
| are Team                           | Stage 4 chronic kidney disease (CMS/HCC)                                                   | N18.4        | Active         | 11/29/2020 | -              |   |

#### Mark DME as Covered or Non-Covered

View and enter DME in Hospice Intake Add the Hospice Coverage Status

| ↔                                                                                                    | lospice Intake                                                             |                                                                                                    |                         |                  |          |                 |                  |   |
|----------------------------------------------------------------------------------------------------|----------------------------------------------------------------------------|----------------------------------------------------------------------------------------------------|-------------------------|------------------|----------|-----------------|------------------|---|
| Hospice                                                                                                    | e Intake                                                                   |                                                                                                    |                         |                  |          |                 |                  | ? |
| 📼 Pat Gu                                                                                                    | ar and Cvg MS                                                              | MSPQ 🍓 Req Outside Recs 📑 Non-Covere                                                                                                    | d 🝷 📴 Appt Des <u>k</u> | Patient FYI      |          |                 |                  | ۲ |
| PATIENT INF                                                                                                    | o                                                                          | Durable Medical Equipment                                                                                                    |                         |                  |          |                 | t                | ^ |
| Episode A                                                                                                    | ddress                                                                     | Search for new DME                                                                                                    | Add                     |                  |          | Show: 🔽 Deleted | Historical       |   |
| Directions                                                                                                    |                                                                            | DME Start Dat                                                                                                    | e End Date              | Hospice Coverage | Comments |                 |                  |   |
| Religious /<br>Additional<br>Patient His<br>Travel/Exp<br>Infections<br>Isolations<br>Documents<br>FINANCIAL II<br>Enc Guar /<br>Payment S<br>EPISODE INF | Affiliation<br>Pat Info<br>story<br>bosure<br>s<br>& Cvgs<br>Sources<br>=0 | Egg Crate Cushion DME Egg Crate Cushion  Hospice Coverage Covered Not Covered Comments Comments Commen | Start Date              | End Date         | ]        | ✓ Accept )      | ≪ <u>C</u> ancel |   |
| Episode of<br>Episode E                                                                                                    | f Care<br>vents                                                            | ✓ Close X Cancel                                                                                                    |                         |                  |          | 1 Previous      | 4 Next           |   |
| Referral In<br>Hospice D<br>Hospice In<br>Care Tean<br>Ancillary P                                                                                        | ifo<br>iagnoses<br>Ifo<br>n<br>Providers                                   |                                                                                                    |                         |                  |          |                 |                  |   |
| DME                                                                                                    |                                                                            |                                                                                                    |                         |                  |          |                 |                  |   |

6

#### **Discuss Coverage**

### From the Admission Navigator:

- 1. From the Hospice Navigator, open the Hospice Non-Covered Documentation.
- 2. Click the **Request Tracking** link.
- 3. With the current episode selected, click **Accept**.
- 4. Click Coverage Discussion, then click Discussed at Election to indicate that you discussed the Non-Covered request at election.
- 5. Click **Requested** or **Not Requested**.
- 6. Update the Request Tracking section appropriate.
- 7. Click Accept.

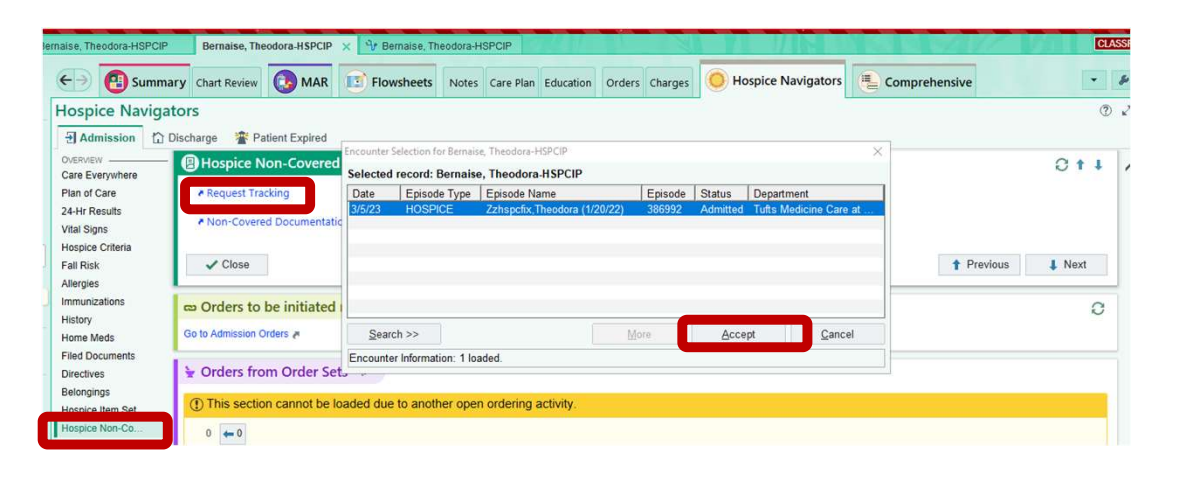

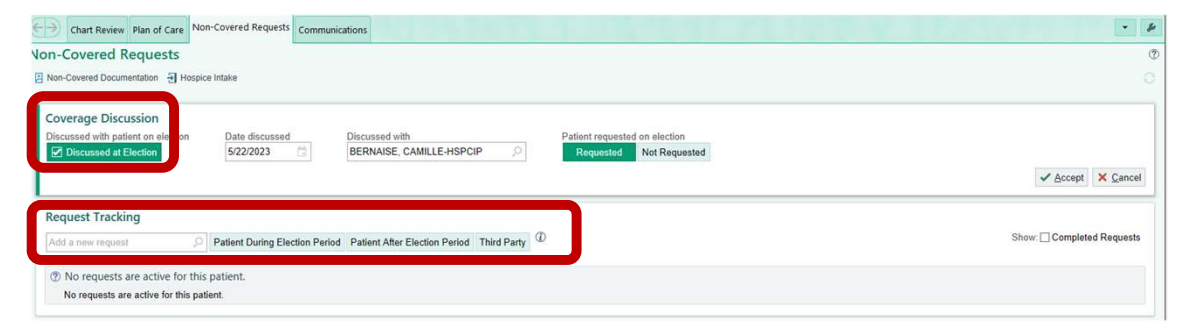

### If the patient requests a printed list of Non-Covered Items, Create the Non-Covered Items Plan of Care

- Go to the Plan of Care and Click Start a New Plan.
- 2. Select Hospice Non-Covered, Items, Drugs and Services

| Chart Review Plan of Care Non-Cover                      | ed Requests Communication   | s                     |                 |                 |
|----------------------------------------------------------|-----------------------------|-----------------------|-----------------|-----------------|
| Plan of Care                                             |                             |                       |                 |                 |
| ➡ Start a New Plan                                       |                             |                       |                 |                 |
| Hospice Plan of Care                                     |                             |                       |                 |                 |
| Active                                                   |                             |                       |                 |                 |
| Plan of Care 1                                           |                             |                       |                 |                 |
| Effective Dates<br>3/6/2023 - None set<br>0 participants | Start a New<br>Choose the F | Y Plan<br>Plan's Type | ð               | ×               |
|                                                          | O Hospice                   | Non-Cove              | red Items, Drug | s, and Services |
|                                                          | O Hospice                   | Plan of Ca            | are             |                 |
|                                                          | O Hospice                   | Plan of Ca            | are Update      |                 |
|                                                          | ⊖ Hospice                   | Recert Pla            | an of Care      |                 |
|                                                          |                             |                       | Create          | <u>C</u> ancel  |

### **Complete the Non-Covered Items Note**

#### Select Create Note

Click through the note using the Yellow arrows or F2 to navigate and complete SmartText items in the Note.

Then Accept, Edit if needed. A reviewer will Finalize the plan.

| Plan of Care                                                                                                    |                 |       |                             | ⑦ My Note                                                                                                    |
|----------------------------------------------------------------------------------------------------|-----------------|-------|-----------------------------|----------------------------------------------------------------------------------------------------|
| ← All Plans Hospice Non-Covered Items, Drugs, and Services 05/22/2                                                                                             | 23              |       | i Dates                     | C 🛕 B 🕀 🍄 D 😰 🕈 Insert SmartText 🖻                                                                                                    |
| Hospice Non-Covered Items, Drugs, and Services     Treate Note     No Hospice Non-Covered Items, Drugs, and Services note has been created for the current pla | n.              |       | Effective From<br>5/22/2023 | <ul> <li>Primary Diagnosis</li> <li>Stage 4 chronic kidney disease (CMS/HCC)</li> <li>Uncategorized Diagnoses</li> <li>Type 2 diabetes mellitus without complication, with long-term current use of insulin (CMS/HCC) - Reason:</li> <li>Hospice Diagnosis Non Covered Reasons •</li> <li>Coverage Not Set Drugs         <ul> <li>acetaminophen (Tylenol) tablet 650 mg</li> <li>ibuprofen (Motrin) tablet 400 mg</li> <li>HVDROcodone-acetaminophen (Norco) 5-325</li> <li>mg per tablet 1 tablet</li> <li>morphine (MSIR) tablet 15 mg</li> <li>oxyCODONE (Roxicodone) concentrated solution 10 mg</li> <li>oxyCODONE (Roxicodone) immediate release tablet 5 mg</li> <li>HYDROmorphone (Dilaudid) tablet 2 mg sennosides (Senokot) tablet 8.6 mg</li> </ul> </li> <li>Coverage Not Set Items         <ul> <li>Egg Crate Cushion</li> <li>Not Covered Services</li> <li>Services •</li> </ul> </li> </ul> |
| × Delete                                                                                                    | 🖾 Shar <u>e</u> | Brint | Einalize                    | C SmartLinks                                                                                                    |

### Requests for a list of Non-Covered Items after Admission

To make a request after the Admission, go to Request Tracking and Select Patient after Election Period.

| Epic - 👔 Epic User Survey 🗄<br>🔨 🚛 😓 💷 Ber                                                                  | Hospice Intake 🕣 Discharge/Non-Admit 📳 Hospice Item Set Non-Covered Documentation 🗮 Request Tracking 👔 attent Station 🚔 Hospital Chart 🖗 My Reports 🔎 On-Call Finder 🙀 Refill Medication                                                                                                    | CLASSROOM 5 CAMILLE-HSPCIP B. Dorothy | Out<br>y |
|----------------------------------------------------------------------------------------------------|----------------------------------------------------------------------------------------------------|---------------------------------------|----------|
| TB                                                                                                    | Chart Review Plan of Care Non-Covered Requests Communications                                                                                                    |                                       | 80       |
| Theodora-HSPCIP<br>Bernaise                                                                                 | Non-Covered Requests         Image: Non-Covered Documentation         Image: The second decumentation         Image: The second decumentation <td></td> <td>0</td>                                                                                                    |                                       | 0        |
| Gender: Female, 88 y.o.,<br>05/29/1934<br>Phone: 617-555-3278<br>MRN: 268644<br>HHHIGH / HHF High Pointe PL | Coverage Discussion       Discussed with patient on election       Date discussed       Discussed with       Patient requested on election         Image: Discussed at Election       5/22/2023       Discussed with       Requested       Not Requested                                                                                                    |                                       | ב        |
| Beds<br>T BLOOD BANK<br>Code: Assume Full (no ACP docs)                                                     |                                                                                                    | ✓ <u>A</u> ccept × <u>C</u> ance      | el       |
| O Search<br>OVID-19 Vaccine: Unknown                                                                        | Request Tracking                                                                                                    |                                       |          |
| OVID-19: Unknown LLERGIES atex                                                                              | Add a new request     Patient During Election Perio     Patient After Election Period     Third Party     Image: Contract of the second second se | Show: Completed Request               | ts       |
|                                                                                                    | Type     Requestor     Requested     Delivery Due     Status       Patient Requested During Election Period Bernaise. Theodora-HSPCIP     3/6/2023     3/11/2023     Review Needed                                                                                                    | Delivery Date                         | ¢        |

Go to Noncovered Documentation and Start a New Plan

| ←→            | Chart Review Plan of Care |  | Non-Covered Requests | Communications |  |
|---------------|---------------------------|--|----------------------|----------------|--|
| Plan o        | of Care                   |  |                      |                |  |
| + <u>S</u> ta | art a New Plan            |  |                      |                |  |